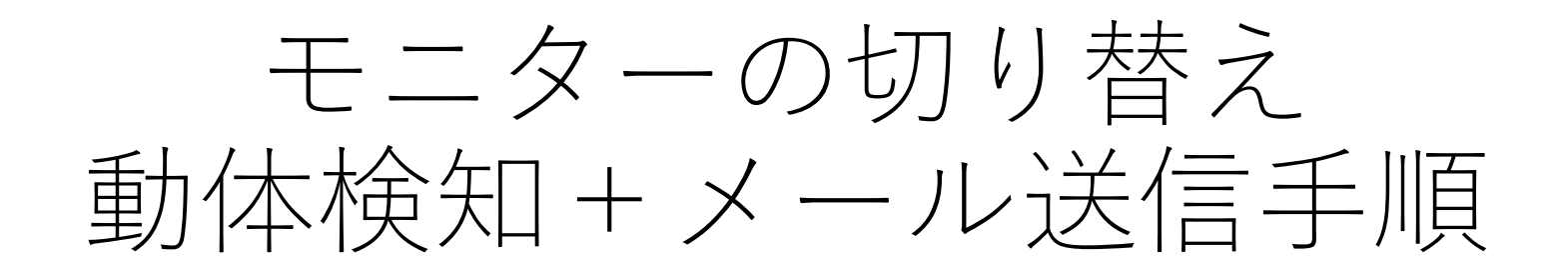

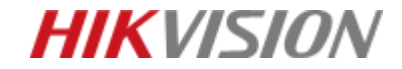

モニターの切り替え

ライブビュー画面で右クリック>補助モニターを選択

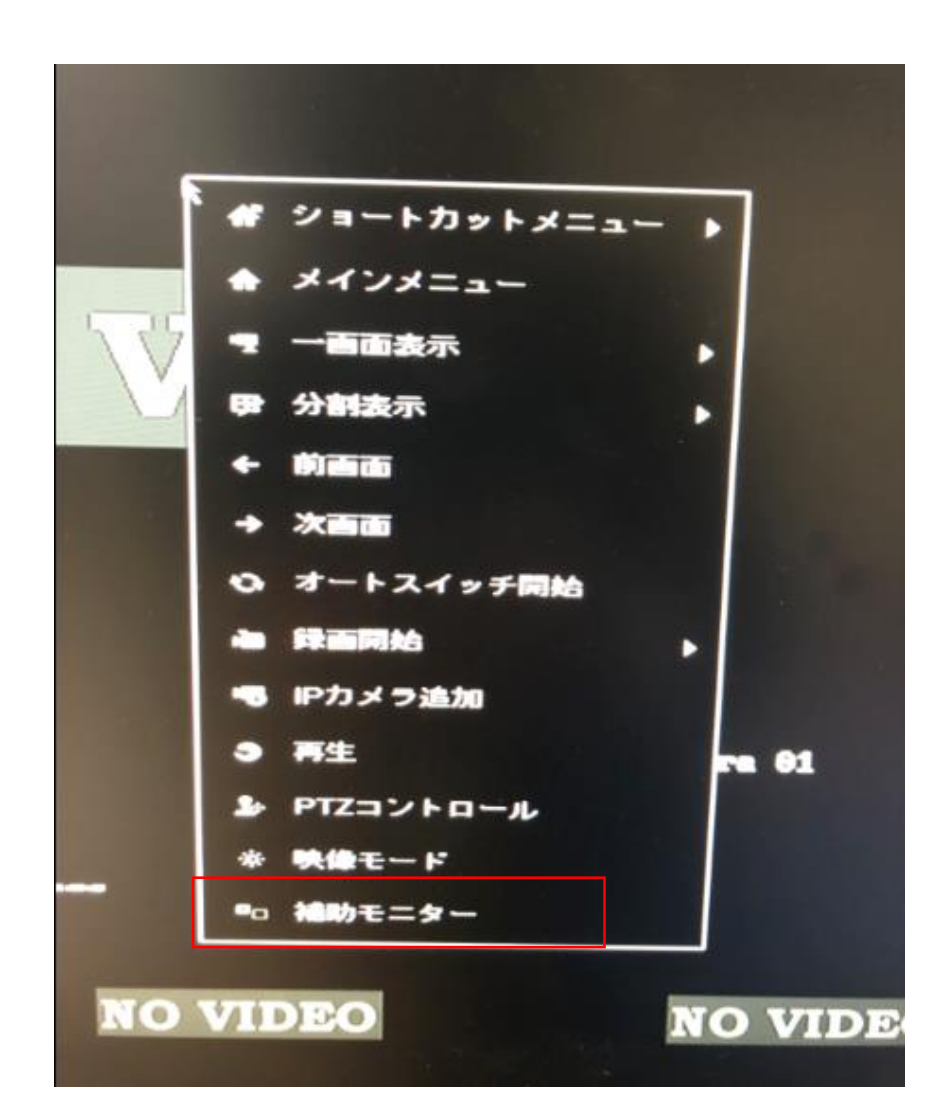

**HIKVISION** 

モニターの切り替え

モニターごとの出力は メニュー>設定>ライブ表示>基本設定>ビデオ出力インターフェース

から設定可能

| ◆ 一般的なコントロール        | 基本設定 表示 チャンネルゼ | ロエンコーディング  |  |  |
|---------------------|----------------|------------|--|--|
| A 2+ LD_A           | ビデオ出力インターフェイス  | VGA/HDMI   |  |  |
| as the second state | ライブ表示方式        | X-1 20 885 |  |  |
| ▲ アラーム録画            | アラーム出力時間       | VCA2LIDMC  |  |  |
| · 11724             | 音声出力有効         |            |  |  |
|                     | ポリューム          |            |  |  |
| ▲ 状態美常設定            | イベント出力         | VGA/HDMI   |  |  |
| ▲ ユーザー設定            | フルスクリーン表示時間    | 1089       |  |  |
|                     |                |            |  |  |

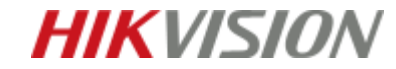

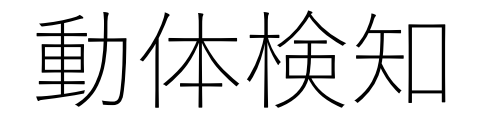

メニュー>カメラ>動体検知

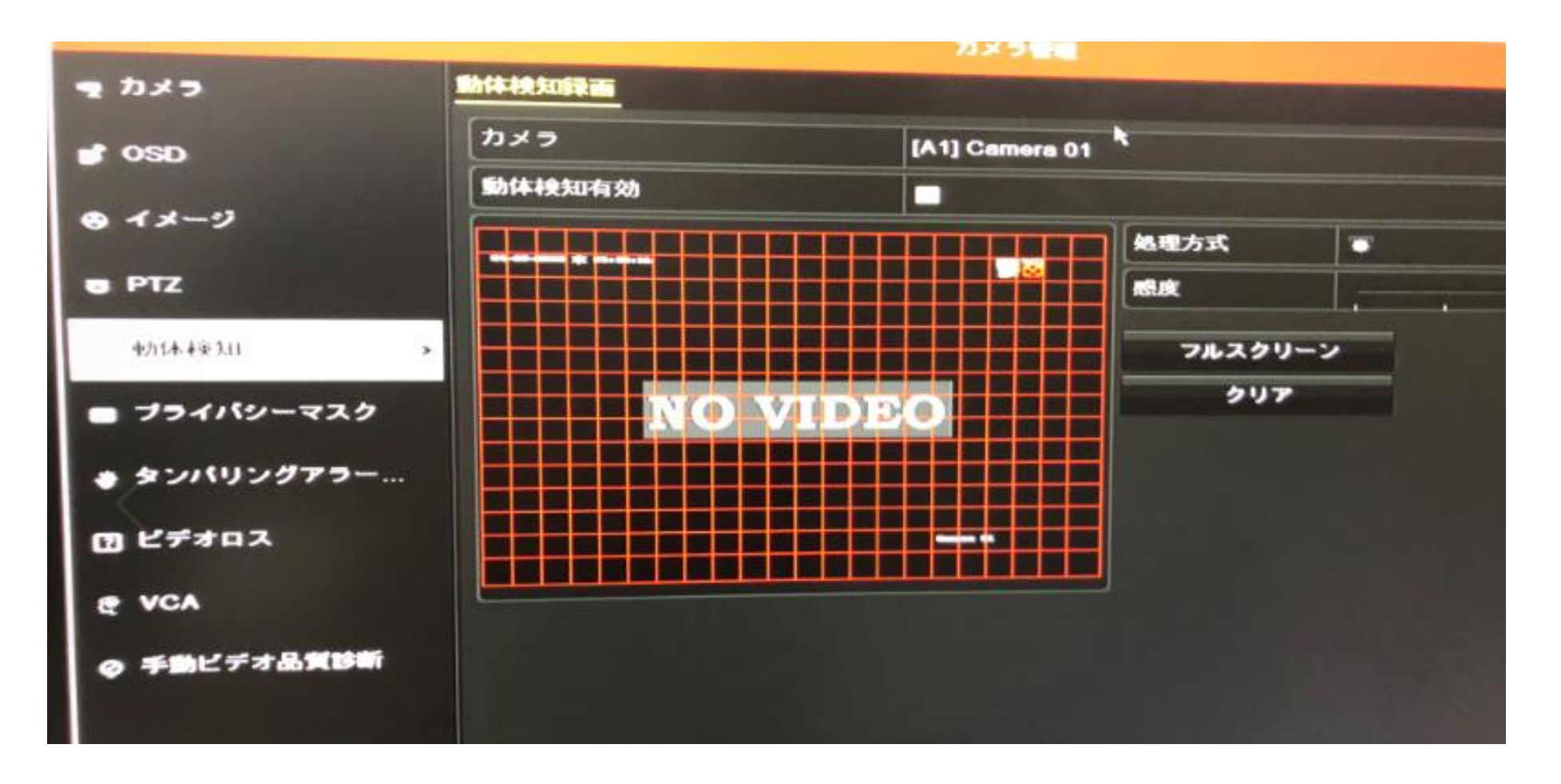

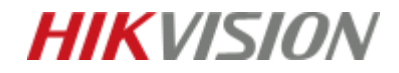

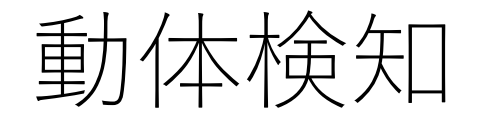

## 動体検知させたいカメラを選択

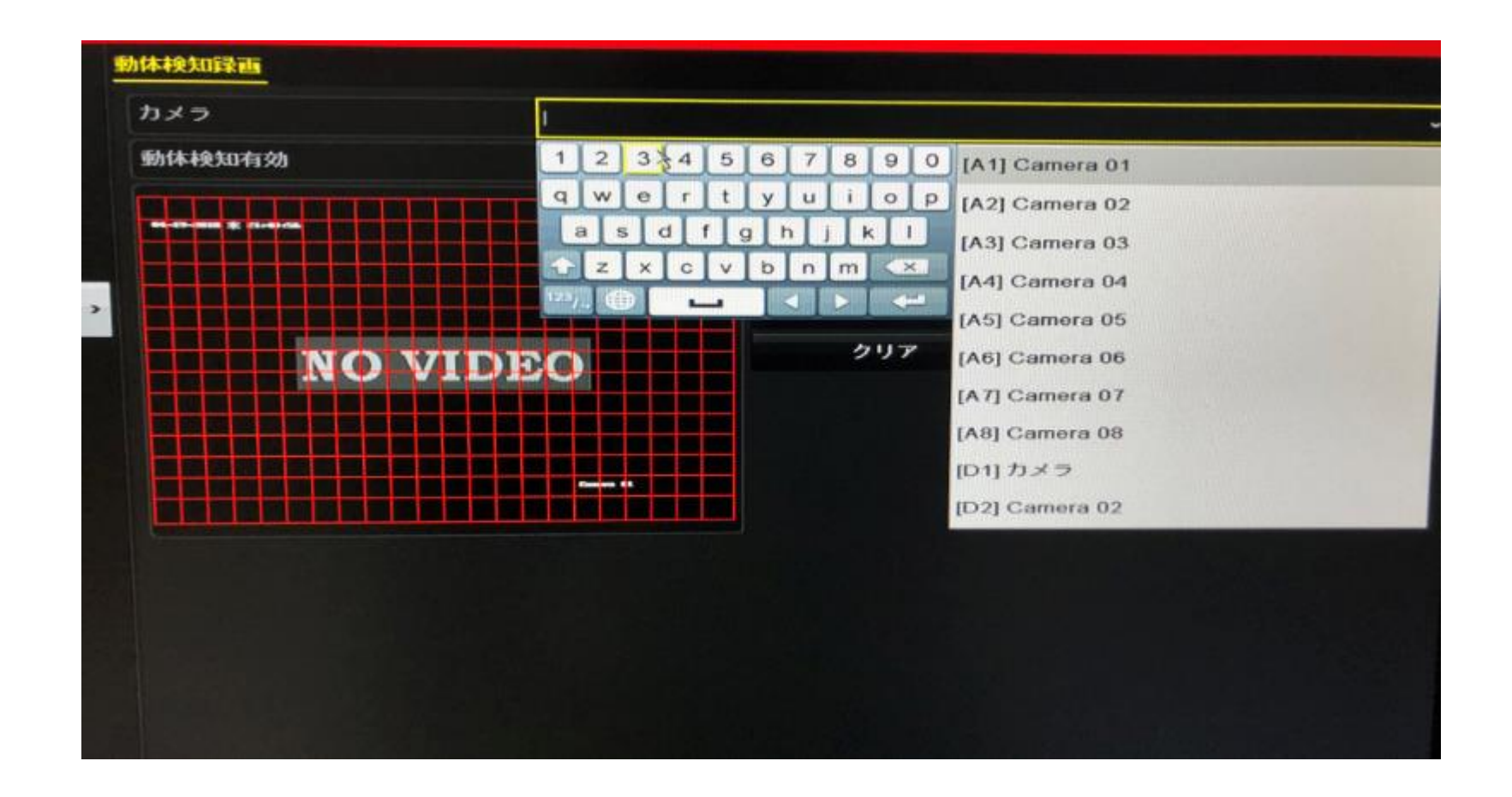

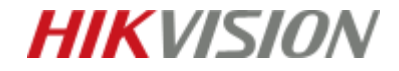

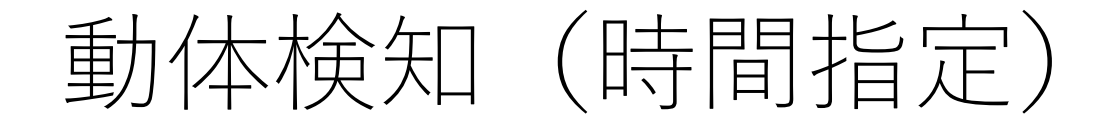

処理方式>アラームスケジュール アラームを発生させたい曜日、時間を指定する

#### ※20時から6時までは動体検知を適用したい場合

週

1 00:00-06:00

2 20:00-24:00

| >          | トリガーチャンネル フ | 処理方式<br>マームスケジュール 処理方式 |          |
|------------|-------------|------------------------|----------|
| 1-9        |             | 月                      | -        |
| z          | 1           | 00:00-24:00            |          |
|            | 2           | 00:00-00:00            |          |
| 14-4-0-311 | 3           | 00:00-00:00            | -        |
| ライバシーマスク   | 4           | 00:00-00:00            | •        |
|            | 5           | 00:00-00:00            |          |
| 51192973   | 6           | 00:00-00:00            |          |
| F707       | 7           | 00:00-00:00            |          |
|            | 8           | 00:00-00:00            | <u> </u> |
| 手動ビデオ品質診断  |             |                        |          |
|            |             |                        |          |
|            |             |                        |          |

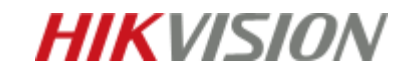

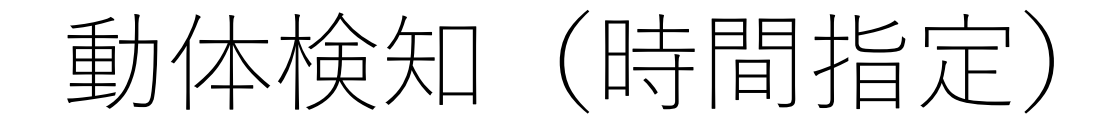

「コピー」をクリックすると前スライドでの設定を適用する、曜日の指定が可能 ※1~7は曜日を示しています

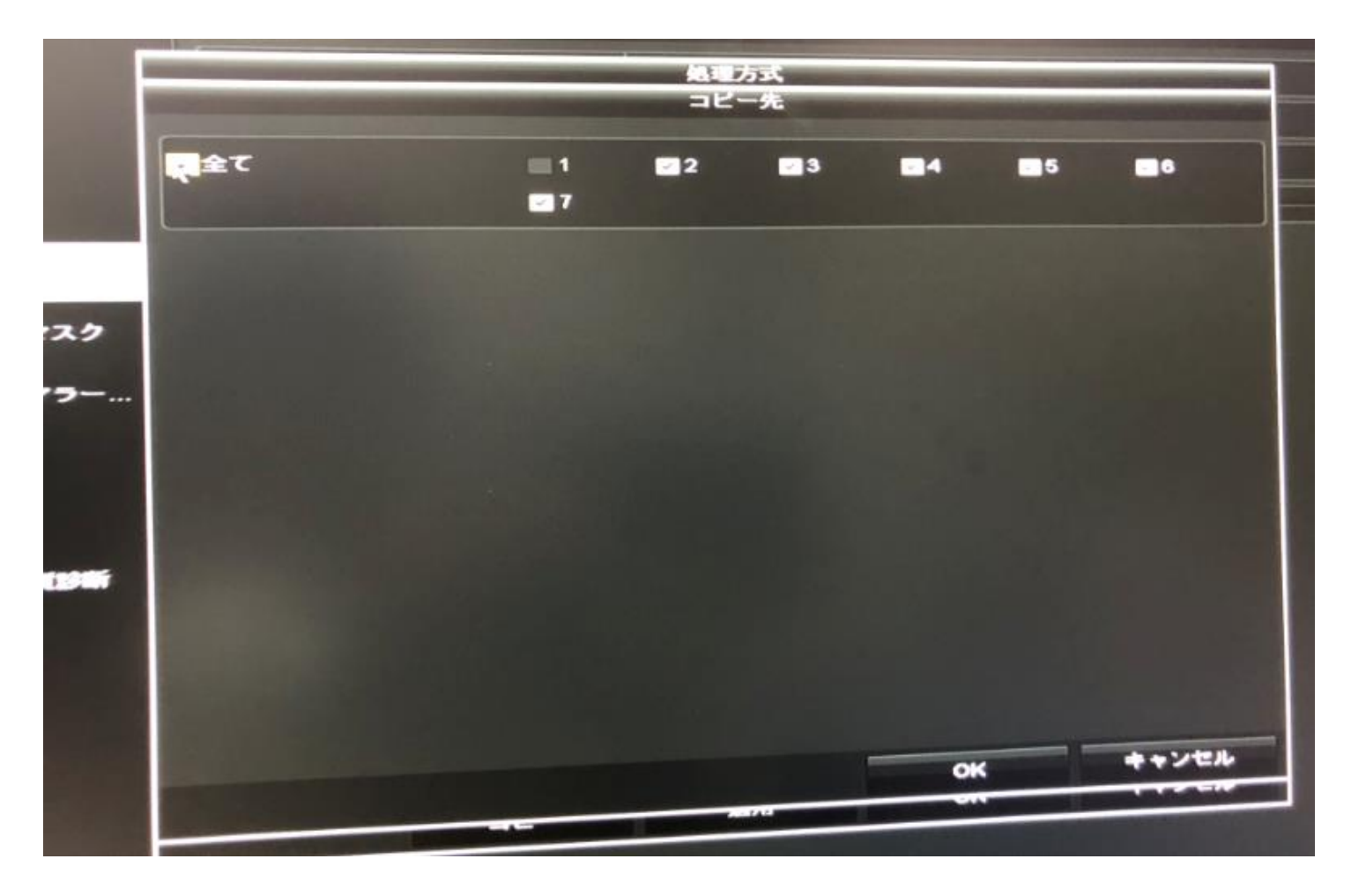

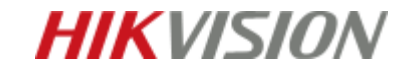

メール送信設定

### 処理方式>メール送信にチェック>適用

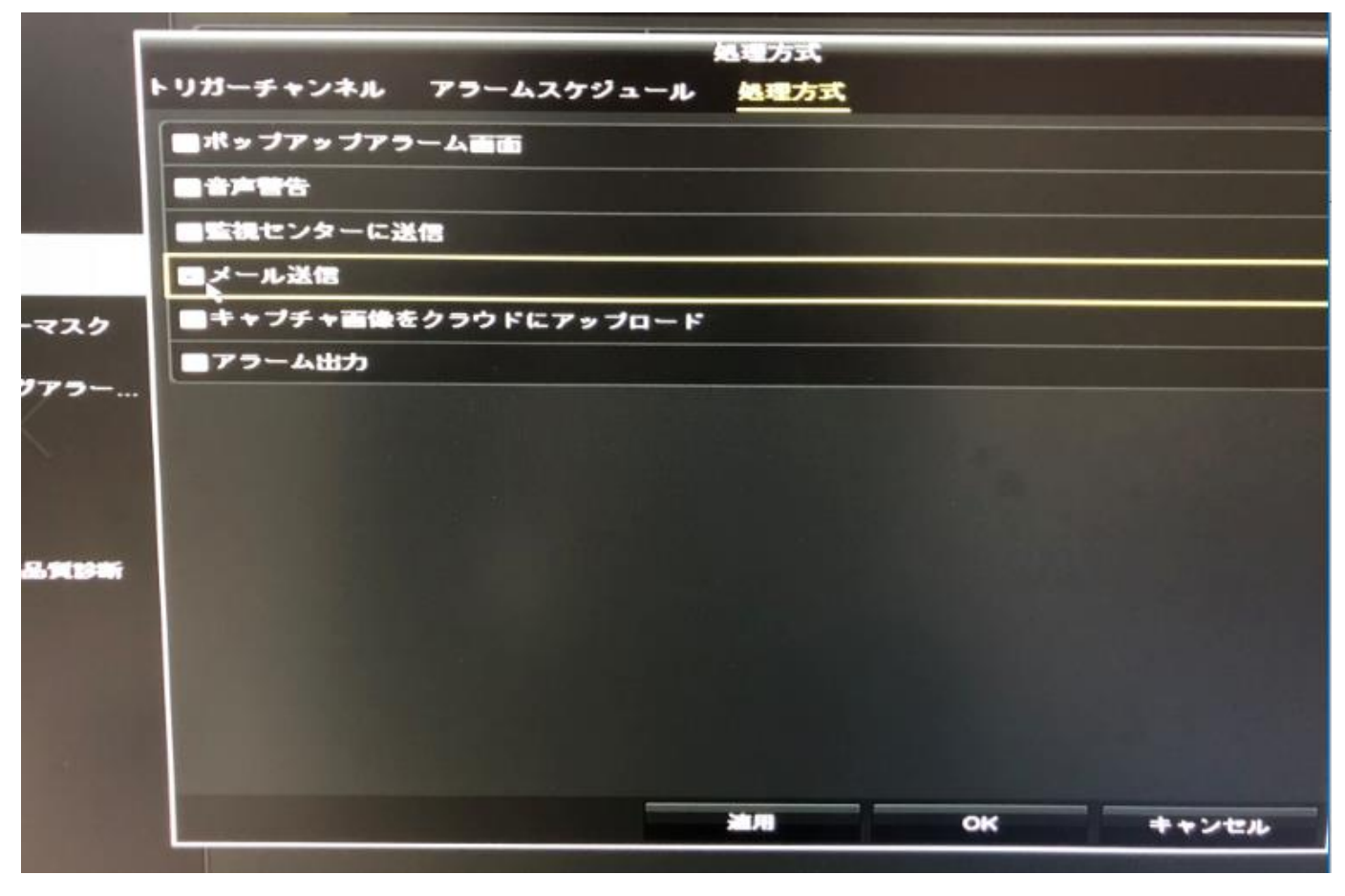

※動体検知の画面でも「適用」をクリックしてください

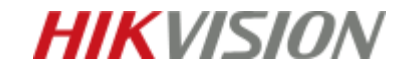

メール送信設定

# メニュー>設定>ネットワーク設定>Email

| ● 一般的なコントロール                          | 基本設定 ブラットホームへの | アクセス PPPOE DDNS | NTP Empil | NAT HARD |
|---------------------------------------|----------------|-----------------|-----------|----------|
|                                       | サーバ課証有効        |                 | SMTP#-/1  | Ι        |
| 1 1 1 1 1 1 1 1 1 1 1 1 1 1 1 1 1 1 1 | ユーザー名          |                 | SMTP#- F  | 25       |
| A 77-48-                              | パスワード          |                 | SSL/TLS有效 |          |
|                                       | 差出人            |                 |           |          |
|                                       | 差出人アドレス        |                 |           |          |
| ▲ 状態具常設定                              | 宛先の選択          | 9859E 1         |           |          |
| # 3 BOE                               | 乘先             |                 |           |          |
|                                       | 宛先アドレス         |                 |           |          |
|                                       | 画像添付有効         |                 |           |          |
|                                       |                | 289             |           |          |
|                                       |                |                 |           |          |

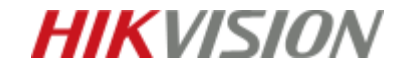

メール送信設定

## 必要項目を入力 SMTPポートは 受信ポートではなく送信ポートを入力

| ★設定 ブラットホームへのアク<br>サーバ認証有効 ■<br>ユーザー名 | セス PPPOE | DDNS      | NTP    | Email | NAT               | 2¥303 |
|---------------------------------------|----------|-----------|--------|-------|-------------------|-------|
| サーバ認証有効<br>ユーザー名                      |          |           | SMTP   |       | Marca and a state |       |
| ユーザー名                                 |          |           |        | -//   |                   |       |
|                                       |          | - Martine | SMTP   |       | 25                |       |
| パスワード                                 |          | 0         | SSL/TL | S有効   |                   |       |
| 差出人                                   |          |           |        |       |                   |       |
| 差出人アドレス                               |          |           |        |       |                   |       |
| 宛先の選択                                 | 宛先 1     |           |        |       |                   |       |
| 宛先                                    |          |           |        |       |                   |       |
| 宛先アドレス                                |          |           |        |       |                   |       |
| 画像添付有効                                |          |           |        |       |                   |       |
|                                       | 2种       |           |        |       |                   |       |
|                                       |          |           |        |       |                   |       |

## ※設定してメールが届くかテストすることを推奨します

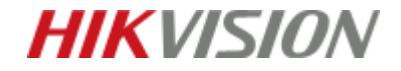